### Austausch VR-NetWorld-Card

- 1. Öffnen Sie die VR-NetWorld Software und melden Sie sich an.
- 2. Bitte sichern Sie nochmals Ihre Daten. Dazu klicken Sie auf das VR-Bank-Symbol oben links und danach auf "Sichern".
- 3. Wählen Sie "Stammdaten  $\rightarrow$  Bankverbindungen" aus.

| T      |                   | Kont          | enübersicht - VR-NetWo                                                | rld Software |                        |                           | Konten           |                |                           |                    |
|--------|-------------------|---------------|-----------------------------------------------------------------------|--------------|------------------------|---------------------------|------------------|----------------|---------------------------|--------------------|
| 9      | Startseite        | Transaktioner | n Auswertungen                                                        | Stammdaten   | Extras                 | Hilfe                     | Konten           |                |                           |                    |
| Umsatz | kategorien Lasts  | chriftmandate | 🗟 Eigene Auswahlregel<br>🚳 Regeln für autom. Ka<br>麊 Auftragsvorlagen | n 📰          | Zahlungse<br>Gläubiger | mpf./Zahle<br>Identifikat | r<br>ion<br>Bank | werbindungen   | Benutzer Mandanten Konten | Datenbestände      |
|        | Aktueller Mandant |               |                                                                       |              |                        |                           |                  | Aktueller Date | nbestand                  | Alle Datenbestände |

4. Klicken Sie mit der <u>rechten</u> Maustaste die BLZ 28069991 "Volksbank Emstal eG" an.

In dem Menü wählen Sie dann "Sicherheitsmedium wechseln" aus.

| Übersicht Bankverbindungen                                                                                                    | - VR-NetWorld Software                          | Bankverbindungen                                                                                                    |                                                                                                    |                |   | -            | · 🗆 🗙               |
|----------------------------------------------------------------------------------------------------|-------------------------------------------------|----------------------------------------------------------------------------------------------------|----------------------------------------------------------------------------------------------------|----------------|---|--------------|---------------------|
| Startseite Transaktionen Auswertunge                                                                                                    | en Stammdaten Extras Hilfe                      | Bankverbindungen                                                                                                    |                                                                                                    |                |   | Registrierun | g/Lizenzinformation |
| Synchronisieren<br>Senden<br>Senden | Details<br>■ Chipkarte entsperren<br>Bearbeiten |                                                                                                    |                                                                                                    |                |   |              |                     |
| Z Baumansicht - Mandant                                                                                                    | Kontenübersicht Übersicht Bankverbing           | dungen x                                                                                                    |                                                                                                    |                |   |              |                     |
| Standard                                                                                                    | Quelle Z Bezeichnung                            | BLZ                                                                                                    |                                                                                                    | Kreditinstitut | à | Verfahren 🖉  | Status 2            |
|                                                                                                    | Volksbank Emstal eG                             | Neu<br>Bankverb<br>Bearbeite<br>Synchron<br>Neues Ko<br>Sichere A<br>TAN Verfa<br>Sicherheit<br>Int-Brief C<br>Löschen<br>Direkthilf<br>AppMend | ndung und Konto neu<br>n<br>isieren<br>nto<br>nzeige im Kartenleser<br>hren wechseln<br>sprofil wechseln<br>smedium wechseln<br>rucken | >              |   |              |                     |
| Meldungen                                                                                                    |                                                 |                                                                                                    |                                                                                                    |                |   |              | <b>▼</b> ‡ X        |
| 和期待图 网络新花花                                                                                                    | BAR MARTIN                                      | angan sa sa s                                                                                                    |                                                                                                    |                |   |              | *                   |

5. Bitte bestätigen Sie die Rückfrage zur Bankverbindung mit "Ja".

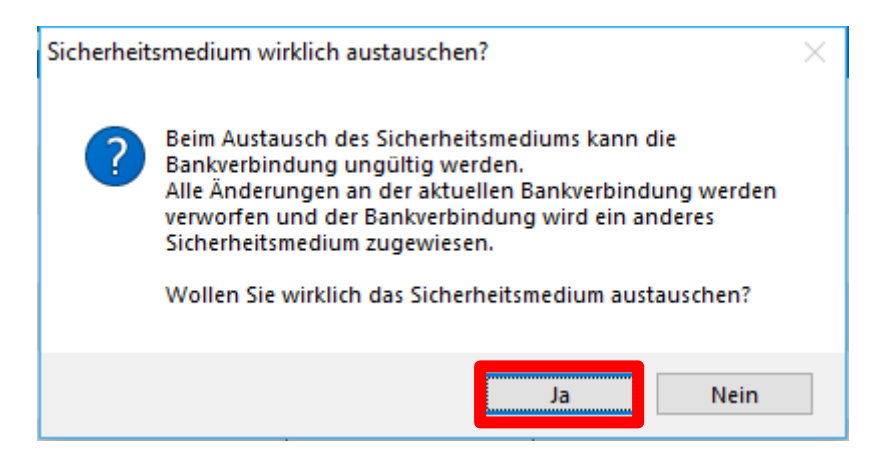

6. Auf der nächsten Seite wählen Sie "Chipkarte" als Sicherheitsmedium aus und klicken Sie auf "Weiter".

| Einrichten einer Bankverbindung: Typ des Sicherheitsmediums                                                                                                    |  |  |  |  |  |
|----------------------------------------------------------------------------------------------------|--|--|--|--|--|
| Die neue Bankverbindung kann auf einem neuen Sicherheitsmedium eingerichtet werden oder von einem bereits bestehenden Medium zugeordnet werden.         Welches Sicherheitsmedium möchten Sie verwenden?         Typ des Sicherheitsmediums         PIN/TAN         Schlüsseldatei         Chipkarte         kein Sicherheitsmedium (offline arbeiten) |  |  |  |  |  |
| < Zurück Weiter > Abbrechen Hilfe                                                                                                    |  |  |  |  |  |

#### 7. Klicken Sie auf "Weiter".

Einrichten einer Bankverbindung: Bankverbindung wählen

| Kennung                 | Bankleitzahl<br>Filiale | Dienst | Adresse     |
|-------------------------|-------------------------|--------|-------------|
|                         | 28069991                | TCP/IP | hbci.gad.de |
| <verfügbar></verfügbar> |                         |        | ¢           |
|                         |                         |        | •           |
|                         |                         |        | •           |
|                         |                         |        |             |
|                         |                         |        |             |
| l                       |                         |        | <u>.</u>    |

#### 8. Bestätigen Sie mit "Weiter".

| Einrichten einer Bankverbindung: Angaben zur Bankverbindung > Hier können Sie die Informationen aus Ihrem Sicherheitsmedium nochmals<br>kontrollieren und bei Bedarf auch ändem. |                                 |                                 |  |  |  |  |  |  |
|----------------------------------------------------------------------------------------------------|---------------------------------|---------------------------------|--|--|--|--|--|--|
| 1                                                                                                    | Bankleitzahl<br>Kreditinstitut  | 28069991<br>Volksbank Emstal    |  |  |  |  |  |  |
|                                                                                                    | Benutzerkennung                 |                                 |  |  |  |  |  |  |
|                                                                                                    | URL/IP-Adresse                  | hbci.gad.de V Umgehung          |  |  |  |  |  |  |
|                                                                                                    | Komm. Dienst<br>Schlüsselstatus | synchronisiert (7, 7, 1)        |  |  |  |  |  |  |
|                                                                                                    | Kunden-ID                       | 10-7-CECTO                      |  |  |  |  |  |  |
|                                                                                                    |                                 | Ändem                           |  |  |  |  |  |  |
|                                                                                                    | < 2                             | Zurück Weiter > Abbrechen Hilfe |  |  |  |  |  |  |

 $\times$ 

#### 9. Klicken Sie auf "Weiter".

| Einrichten einer Bankverbindung: Synchronisation                                                                                                    |                                                                                                    |   |  |  |  |  |  |
|----------------------------------------------------------------------------------------------------|----------------------------------------------------------------------------------------------------|---|--|--|--|--|--|
| Die Angaben für die Bankverbindung werden von der Chipkarte übernommen.<br>Danach wird die Bankverbindung mit dem Kreditinstitut synchronisiert.<br>Hierfür benötigen Sie ein beschreibbares Wechselmedium und eine |                                                                                                    |   |  |  |  |  |  |
|                                                                                                    | Online-Verbindung zu Ihrem Kreditinstitut.                                                                                                    | 1 |  |  |  |  |  |
|                                                                                                    | HBCI/FinTS-Version                                                                                                    | ] |  |  |  |  |  |
| ■                                                                                                    | Version       3.0         Die angegebene FinTS-Version wurde automatisch emittelt. Wenn auf dem INI-Brief Ihrer Bank jedoch eine andere Version angegeben ist, können Sie auch diese verwenden. |   |  |  |  |  |  |
|                                                                                                    | < Zurück Weiter > Abbrechen Hilfe                                                                                                    |   |  |  |  |  |  |

#### 10. Bitte auf "Ja" klicken.

| Infor | mationen zum Sende | evorgang                                                                                                    | × |
|-------|--------------------|----------------------------------------------------------------------------------------------------|---|
|       | <del>7</del>       | Sollen die folgenden Aufträge ausgeführt werden?                                                             |   |
|       |                    | Ausführen des folgenden Auftrages mit dem HBCI/FinTS-Verfahren:                                              | ~ |
|       |                    | Bankverbindung >Volksbank Emstal eG< bei Volksbank Emstal (BLZ 28069991)<br>* Bankverbindung synchronisieren |   |
|       | Aufträge vo        | <                                                                                                    | > |
|       |                    | Ja <u>N</u> ein <u>H</u> ilfe                                                                                |   |

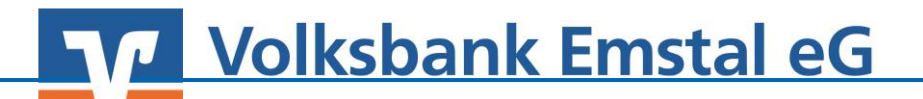

11. Bestätigen Sie mit "Weiter".

| Kontenübercicht                                                                                                 | Üharricht Daalauarhindungan v                                     |  |
|----------------------------------------------------------------------------------------------------|-------------------------------------------------------------------|--|
| Auftragsausfü                                                                                                   | ihrung                                                            |  |
| Qu                                                                                                    | Aufträge Details                                                  |  |
| 7                                                                                                    | Bankverbindung synchronisieren (Volksbank Emstal eG)              |  |
|                                                                                                    | VR-NetWorld Software: Hinweis: Sicherheitsmedium erforderlich     |  |
| an a start a start a start a start a start a start a start a start a start a start a start a start a start a st | Bankverbindung >Volksbank Emstal eG< (Volksbank Emstal, 28069991) |  |
|                                                                                                    | Es wird die entsprechende Chipkarte benötigt.                     |  |
|                                                                                                    |                                                                   |  |
| ••••••                                                                                                    |                                                                   |  |
|                                                                                                    |                                                                   |  |
|                                                                                                    |                                                                   |  |
|                                                                                                    | Vorbereitung                                                      |  |
|                                                                                                    |                                                                   |  |
|                                                                                                    |                                                                   |  |
|                                                                                                    | Ausfilmung abhreadan                                              |  |
|                                                                                                    | Ausiuniung abbrechen                                              |  |
|                                                                                                    |                                                                   |  |
|                                                                                                    |                                                                   |  |

- 12. Geben Sie bei Aufforderung Ihre PIN ein (Sie werden mind. 2-mal zur Eingabe aufgefordert).
- 13. Nach erfolgter Abfrage/Synchronisation können Sie das "Fenster schließen".

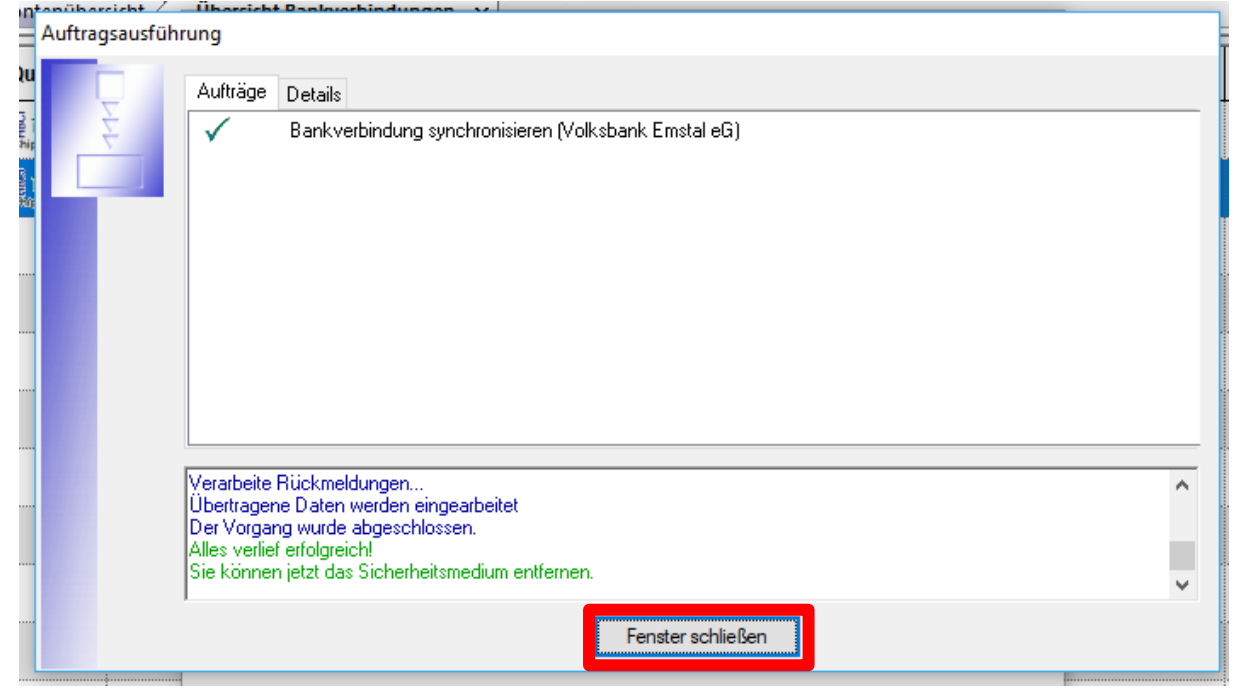

#### 14. Bestätigen Sie mit "Weiter".

| Einrichten einer Bankverbindung: Angaben zur Bankverbindung |                                                                                                    |                                   |   |  |  |  |  |  |
|-------------------------------------------------------------|----------------------------------------------------------------------------------------------------|-----------------------------------|---|--|--|--|--|--|
| 9                                                           | Das Einrichten der Bankverbindung ist abgeschlossen.<br>Die neue Bankverbindung wurde erfolgreich mit dem Kreditinstitut synchronisiert.<br>Falls Ihre Bank Kontoinformationen sendet, wurden auch die dazugehörigen<br>Konten bereits eingerichtet. |                                   |   |  |  |  |  |  |
|                                                             | Bezeichnung Volksbank Emstal eG                                                                                                    |                                   |   |  |  |  |  |  |
|                                                             | Beschreibung                                                                                                    |                                   |   |  |  |  |  |  |
|                                                             | Sicherheitsmedium                                                                                                    | um bestehende Chipkarte verwenden |   |  |  |  |  |  |
|                                                             | Bank                                                                                                    | 28069991                          |   |  |  |  |  |  |
|                                                             |                                                                                                    | Volksbank Emstal                  |   |  |  |  |  |  |
|                                                             | Benutzerkennung                                                                                                    | Contract Telephone                |   |  |  |  |  |  |
|                                                             | Kunden-ID                                                                                                    | The second second                 |   |  |  |  |  |  |
|                                                             | URL/IP-Adresse                                                                                                    | hbci.gad.de                       | 1 |  |  |  |  |  |
|                                                             |                                                                                                    |                                   |   |  |  |  |  |  |
| < Zurück Weiter > Hilfe                                     |                                                                                                    |                                   |   |  |  |  |  |  |

### 15. Bestätigen Sie mit "Fertig stellen".

| Einrichten einer | Bankverbindung: Zusammenfassung                                                                                                    | $\times$ |
|------------------|----------------------------------------------------------------------------------------------------|----------|
| 9                | Das Einrichten der Bankverbindung ist jetzt abgeschlossen.<br>Die Bankverbindung von der Chipkarte wurde übernommen.<br>Die neue Bankverbindung wurde erfolgreich mit dem Kreditinstitut synchronisiert. |          |
|                  | Falls Ihre Bank Kontoinformationen sendet, sind auch die dazugehörigen Konten<br>bereits eingerichtet worden.                                                                                            |          |
|                  | INI-Brief drucken <ul> <li>&lt; Zurück</li> <li>Fertig stellen</li> </ul>                                                                                                    |          |

### Änderung in eine persönliche PIN

1. Wählen Sie "Stammdaten  $\rightarrow$  Bankverbindungen" aus.

| 1 | 77                |                  | Kon            | tenübersicht - VR-NetWo                                               | rld Software |                        | -                          | Konten             |               |                           |               |
|---|-------------------|------------------|----------------|-----------------------------------------------------------------------|--------------|------------------------|----------------------------|--------------------|---------------|---------------------------|---------------|
|   |                   | Startseite       | Transaktione   | n Auswertungen                                                        | Stammdaten   | Extras                 | Hilfe                      | Konten             |               |                           |               |
|   | Umsatz            | kategorien Lasts | schriftmandate | 🗟 Eigene Auswahlregel<br>🚳 Regeln für autom. Ka<br>💰 Auftragsvorlagen | n 📰          | Zahlungse<br>Gläubiger | mpf./Zahle<br>-Identifikat | er<br>iion<br>Bani | kverbindungen | Benutzer Mandanten Konten | Datenbestände |
|   | Aktueller Mandant |                  |                |                                                                       |              |                        |                            | Aktueller Date     | nbestand      | Alle Datenbestände        |               |

2. Klicken Sie mit der <u>rechten</u> Maustaste die BLZ 28069991 "Volksbank Emstal eG" an.

In dem Menü wählen Sie dann "Bearbeiten" aus.

| Übersicht Bankverbindungen -                                 | VR-NetWorld Software                                                                                                    | Bankverbindungen                                                                                                    |                                                                                                    |                |             | - 🗆 ×                                 |
|--------------------------------------------------------------|----------------------------------------------------------------------------------------------------|----------------------------------------------------------------------------------------------------|----------------------------------------------------------------------------------------------------|----------------|-------------|---------------------------------------|
| Startseite Transaktionen Auswertunge                         | n Stammdaten Extras Hilfe                                                                                                    | Bankverbindungen                                                                                                    |                                                                                                    |                |             | Registrierung/Lizenzinformation       |
| Synchronisieren TAN-Verfahren <sup>S</sup> Sicherheitsprofil | Details<br>Details                                                                                                    |                                                                                                    |                                                                                                    |                |             |                                       |
| Senden Wechseln                                              | Bearbeiten                                                                                                    |                                                                                                    |                                                                                                    |                |             |                                       |
| 🙎 😵 🥼 🔔 📝 🔘 🔻                                                | Kontenübersicht Übersicht Bankverbine                                                                                                    | dungen x                                                                                                    |                                                                                                    |                |             |                                       |
| Standard ^                                                   | Quelle Z Bezeichnung                                                                                                    | Z BLZ                                                                                                    | 2 2                                                                                                    | Kreditinstitut | ∠ Verfahren | Status Z                              |
| S Sontenübersicht                                            |                                                                                                    | -000-000                                                                                                    | - <b>1</b> - <b>1</b> |                |             |                                       |
|                                                              | Volksbank Emstal eG                                                                                                    | Neu<br>Bankverb<br>Bearbeite<br>Synchron<br>Neues Ko<br>Sichere A<br>TAN Verfa<br>Sicherheit<br>Ini-Brief c<br>Löschen<br>Direkthilf | indung und Konto neu<br>n<br>Isieren<br>nto<br>nzeige im Kartenleser<br>ihren wechseln<br>Isprofil wechseln<br>Isprofil wechseln<br>Istredium wechseln<br>Irucken                                                                                                    |                |             |                                       |
|                                                              |                                                                                                    | 1                                                                                                    |                                                                                                    |                |             | · · · · · · · · · · · · · · · · · · · |
| Meldungen                                                    |                                                                                                    |                                                                                                    |                                                                                                    |                |             | <b>т</b> лх                           |
| ALCONTRACTOR AND A REAL PROPERTY OF                          | ALC: NOTE: NOTE: N |                                                                                                    |                                                                                                    |                |             | A                                     |
| 274014-021_4684878488                                        | No. No. of Concession, Name                                                                                                    | ang an early and                                                                                                    | 1 m.                                                                                                    |                |             |                                       |

3. Wählen Sie "Sicherheitsmedium" aus und klicken Sie dann auf "PIN ändern"

| Bankverbindung bearbeiten   |                                            |                          | ×                             |
|-----------------------------|--------------------------------------------|--------------------------|-------------------------------|
| Allgemein                   | Kennung                                    | Bankleitzahl<br>Filiale  | Dienst<br>Adresse             |
| Bankverbindungsdaten        |                                            |                          | TCP/P                         |
| Sicherheitsmedium           |                                            |                          |                               |
| Userparameterdaten anzeigen |                                            |                          |                               |
| Aktualisieren               |                                            |                          |                               |
|                             | ,<br>mögliche Bankverbindungen             | 5                        | PIN änderbar 🖂                |
|                             | Kunden-IDs pro Bankverbindung              | 1                        | PIN numerisch                 |
|                             |                                            |                          | PUK bekannt 🗸                 |
|                             |                                            |                          | PIN speichem                  |
|                             | Aktionen<br>Neu <u>a</u> uslesen PIN ändem | Karte <u>e</u> ntsperren | Sicherheitsmedium austauschen |
|                             |                                            | ОК                       | Abbrechen Ü <u>b</u> ernehmen |

4. Beachten Sie bei der PIN-Vergabe, dass Sie als erstes Ihre <u>PUK</u> eingeben. Danach müssen Sie Ihre neue (Wunsch-)PIN eingeben und bestätigten dies mit der wiederholten Eingabe Ihrer (Wunsch-)PIN.